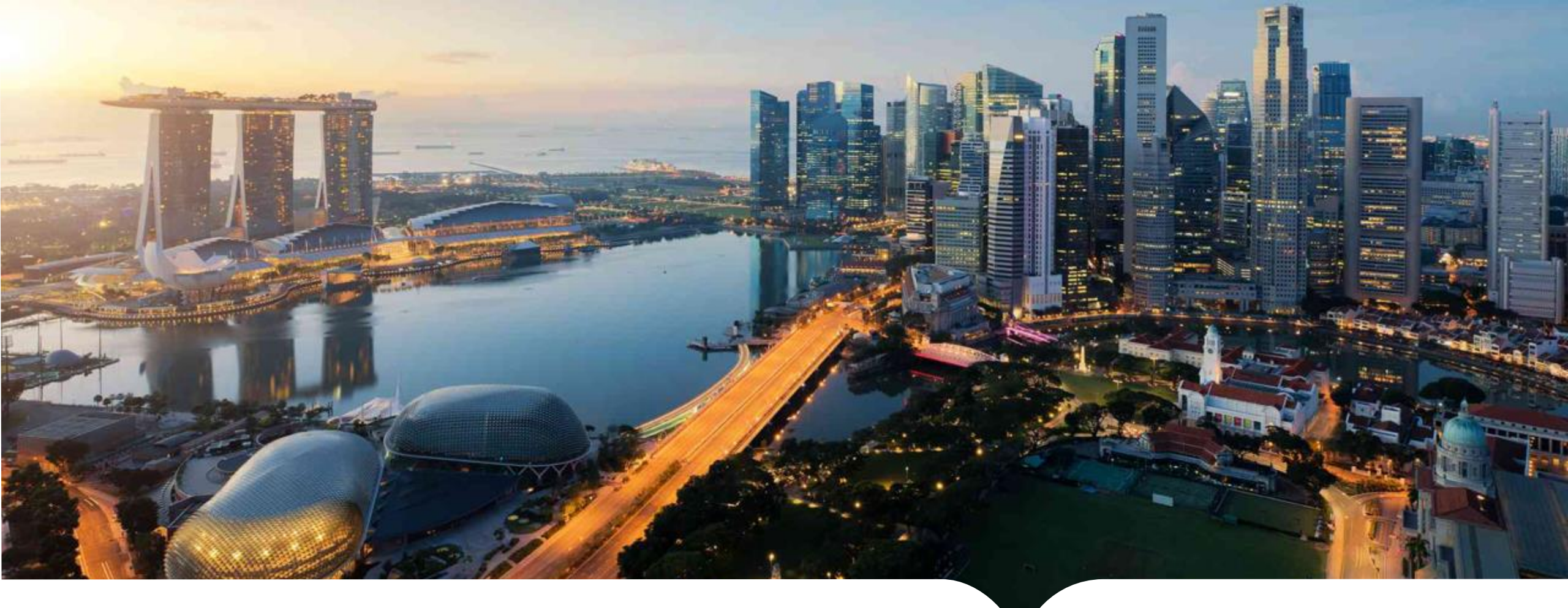

# **Step by Step Guide to Applying for Recertification**

INSTITUTE FOR HUMAN RESOURCE PROFESSIONALS

Confidential Please do not circulate & distribute

© 2021 Institute for Human Resource Professionals Limited. Not to be reproduced or disseminated without permission.

Contact <u>community@ihrp.sg</u> for any issues or clarifications

# LOG-IN TO IHRP-PORTAL

## Step 1: Log into IHRP Portal (https://ihrp.microsoftcrmportals.com/)

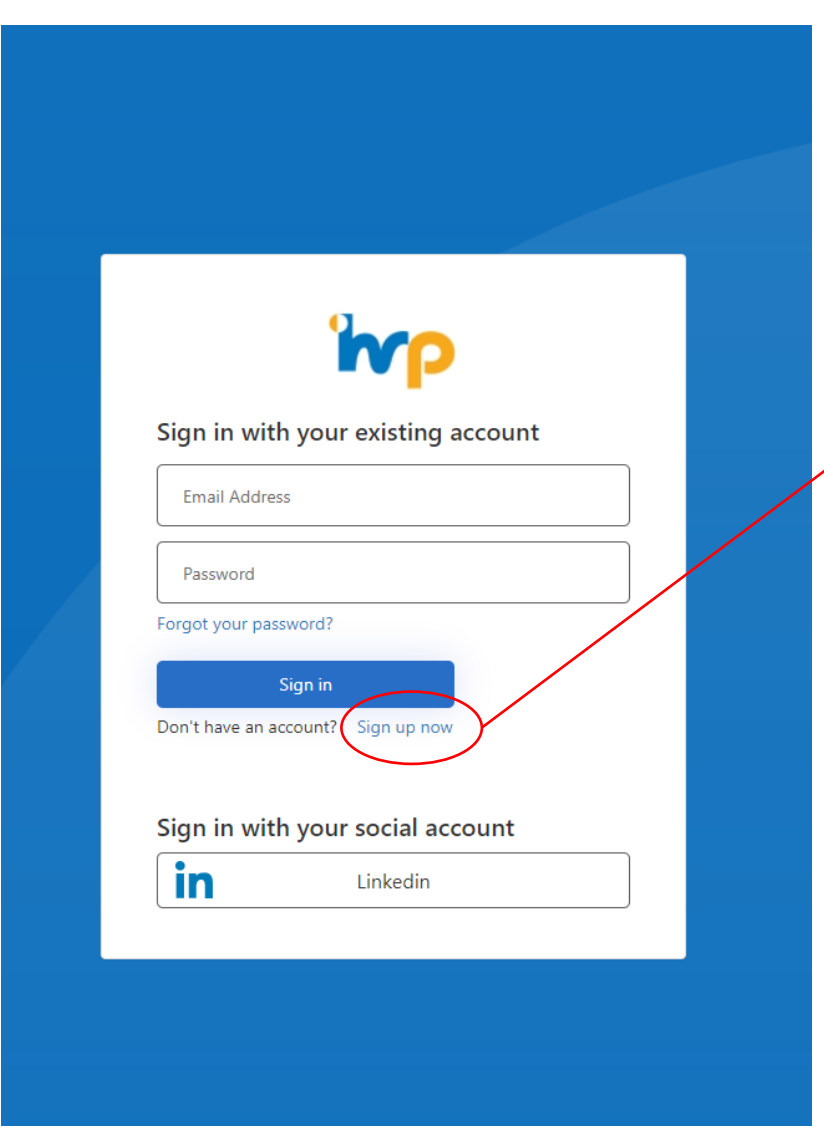

'np

If this is your first time logging in, or see a message that says '*An* account could not be found for the provided user *ID*.', please click on '**Sign up now**'.

If you face any trouble logging into the portal, you can view the step-by-step screenshot guide at the back of this slide pack (pg. 14-18).

## VIEW OF PERSONALISED LANDING PAGE

Below is a screenshot of the landing page that you will see after logging in. Note: If you wish to log-in your CPD hours\*, you can click on 'View/Manage' under your CPD hours. Refer to pg. 12 and 13 for more detailed steps.

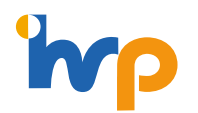

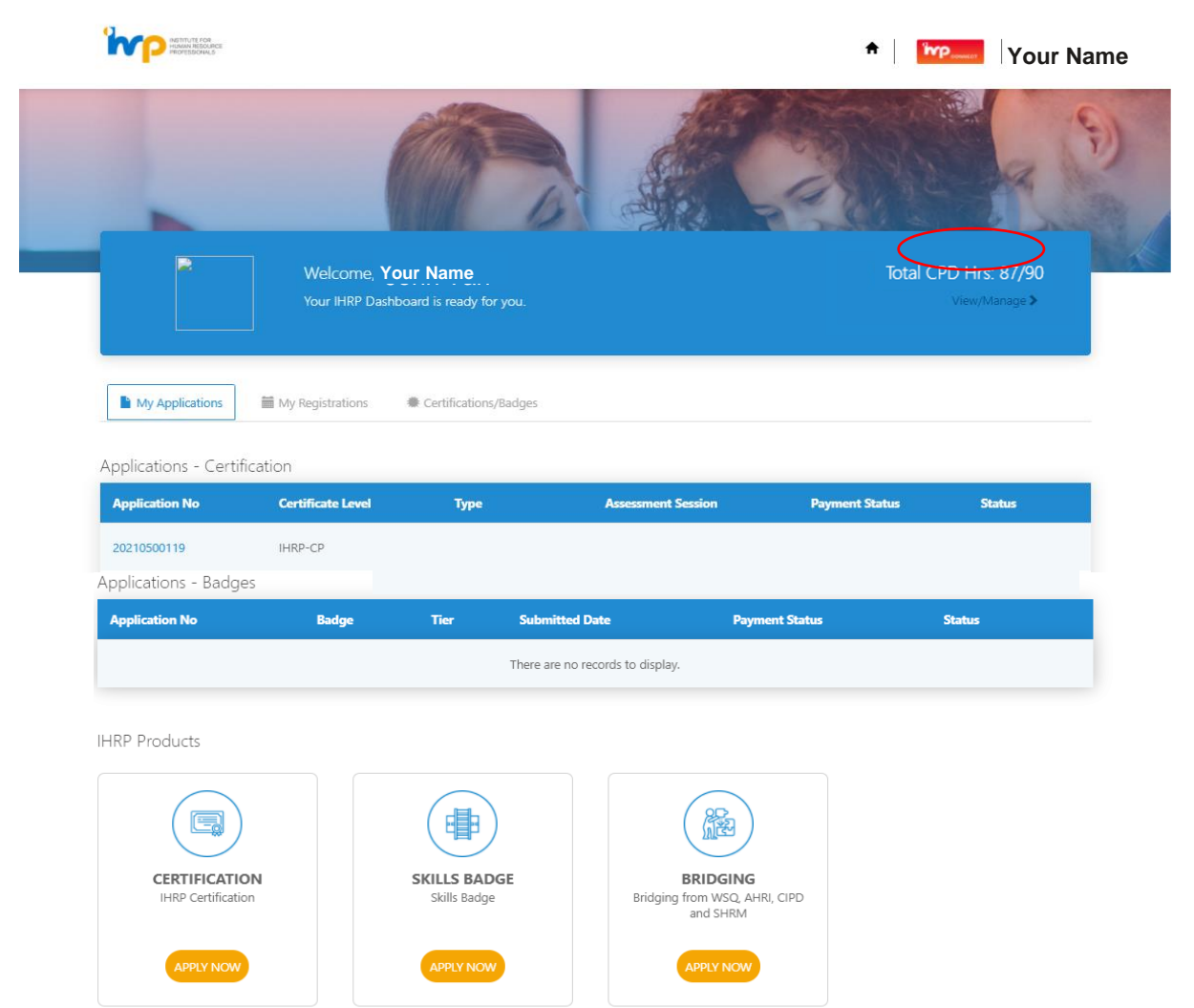

\*Based on feedback that many HR professionals were unable to prioritise their learning in view of COVID-19 disruptions, a special concession is available to those recertifying in 2021, who do not meet the minimum CPD requirement. Simply complete and upload a reflection document. If you have fulfilled  $\geq$  90 hours, the reflections document is optional.

# UPDATING YOUR PROFILE INFORMATION

Step 2:

- 1. Click on your name in the landing page, which is the first page you see after you log-in
- 2. On the navigation segment on the left, click on the relevant sections you wish to update

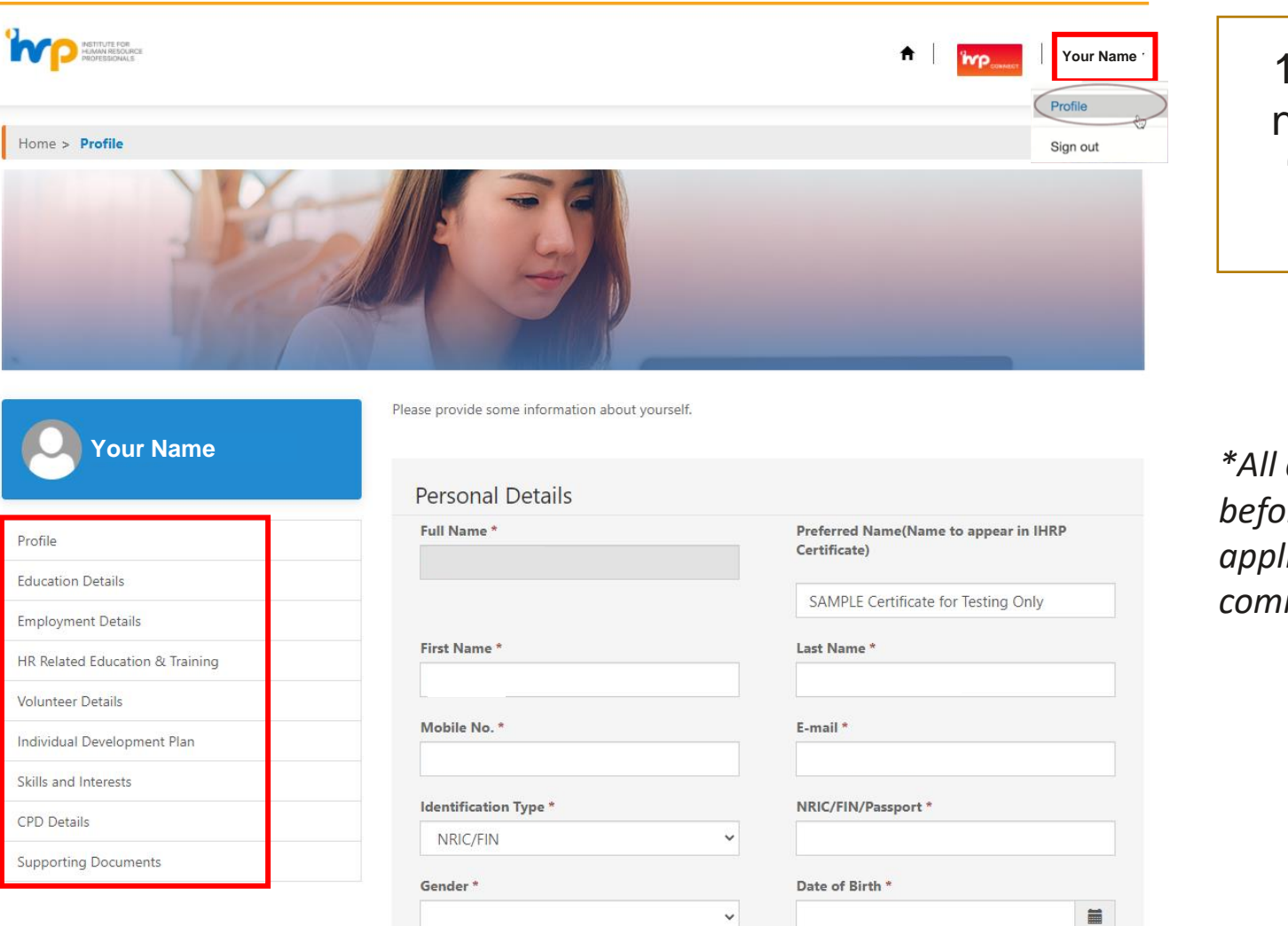

Current Status \*

 Click on your name, and click
 'Profile' on the dropdown list

\*All details must be filled in before recertification application can be commenced.

2. Click on these

sections to update

relevant personal

information

Contact community@ihrp.sg for any issues or clarifications

|4

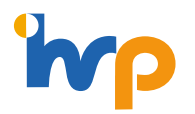

# START YOUR RECERTIFICATION APPLICATION

Step 3: Click on the 'Certification/Badges' tab to start your recertification application process

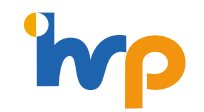

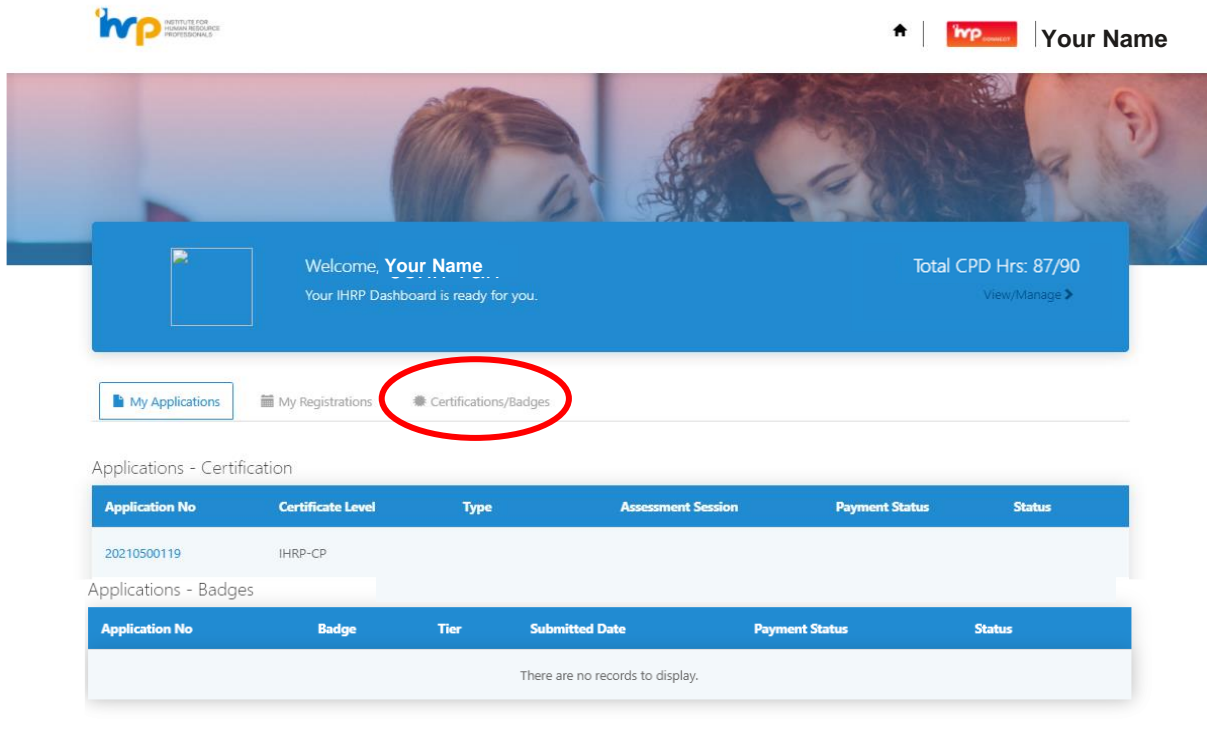

#### IHRP Products

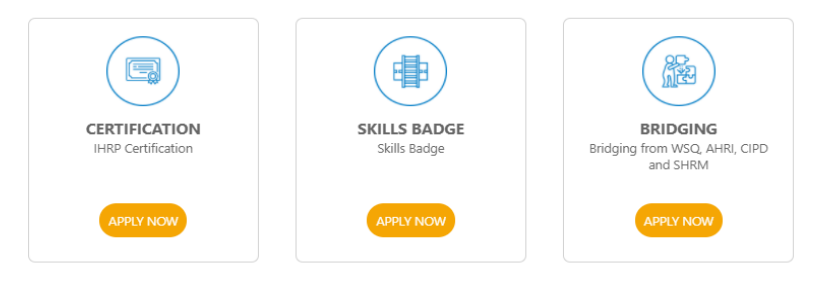

# START YOUR RECERTIFICATION APPLICATION

Step 4: Click on the '**Recertify**' button Note: You will only see the 'Upgrade' button if you are an IHRP-CP

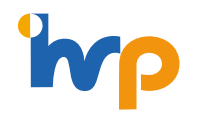

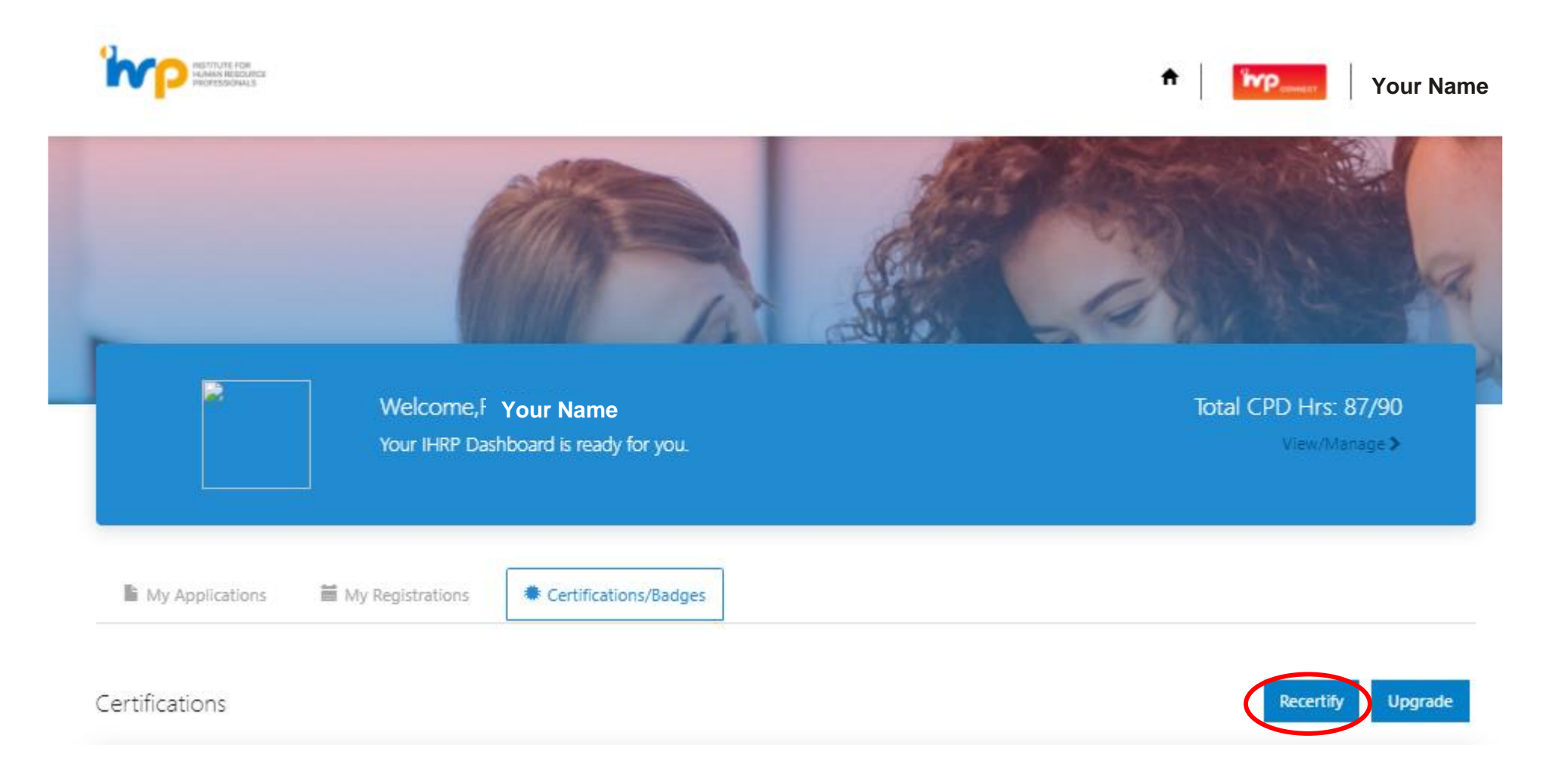

### **CONTINUE WITH YOUR RECERTIFICATION APPLICATION (GENERAL DETAILS)**

Step 5: Enter Promo code or Corporate code if eligible and click 'Next'.

- Promo Code: If your company is an IHRP Corporate Partner, you can enter in a promo code to get 10% discount off the re-certification fee (which would be reflected in the payment page).
   Please work with your company's IHRP Corporate Partner liaison to get the appropriate code.
- Corporate Code: Corporate billing is only applicable if your organisation is a CPP, and there are more than 10 pax in your organisation that is due for recertification within the quarter.)
- \*To find out if your organisation is a CPP, please contact corporatepartnership@ihrp.sg.

| > | General Details                |                                                                                                    |                                                                                                    |                                                                                                    |
|---|--------------------------------|----------------------------------------------------------------------------------------------------|----------------------------------------------------------------------------------------------------|----------------------------------------------------------------------------------------------------|
| > | Do you have a corporate code?* | Corporate Code                                                                                                    |                                                                                                    |                                                                                                    |
| > | ○ Yes ● No                     |                                                                                                    |                                                                                                    |                                                                                                    |
| > | Promo Code                     | Product *                                                                                                    |                                                                                                    |                                                                                                    |
| > |                                | IHRP-CP                                                                                                    | 4                                                                                                    | ine product (i.e. certification level)                                                                             |
|   |                                |                                                                                                    |                                                                                                    | is duto-jilled dha greyed out                                                                                      |
|   | Next                           |                                                                                                    |                                                                                                    |                                                                                                    |
|   | ><br>><br>><br>>               | >       General Details         >       Do you have a corporate code?*         >       O Yes           >       Promo Code         > | > General Details   > Do you have a corporate code?*   > O Yes     > Promo Code   Promo Code Product *   IHRP-CP | > General Details   > Do you have a corporate code?*   > O Yes  No   > Promo Code   Promo Code Product *   IHRP-CP |

Home > Recertification Application

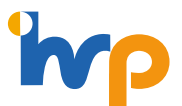

|7

# **CONTINUE WITH YOUR RECERTIFICATION APPLICATION (ROLE DETAILS)**

# Step 6: Check your role details and upload your latest CV.

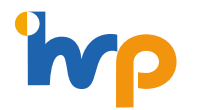

#### Home > Recertification Application

| > | Role Details           |                                                                                                    |
|---|------------------------|----------------------------------------------------------------------------------------------------|
| • | Name of Organisation * | Your Job Title *                                                                                              |
| > | IHRP                   | Currently Not in HR Role                                                                                      |
| > | From *                 |                                                                                                    |
| > | 01/06/2020             |                                                                                                    |
|   | Upload latest CV *     |                                                                                                    |
|   | Choose file            | Browse                                                                                                    |
|   | Prev Next              |                                                                                                    |
|   | >                      | Role Details   Name of Organisation *   IHRP   From *   01/06/2020   Upload latest CV *   Choose file   Prev< |

Name of organisation, job title and job period are auto-filled from your profile. If they are wrong, please edit in your profile. (Refer to the end of this document for guidelines on how to edit your profile)

# **CONTINUE WITH YOUR RECERTIFICATION APPLICATION (CPD DETAILS)**

# Step 7: Check your CPD details and upload reflection document if you have less than 90 hours.

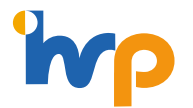

#### Home > Recertification Application

| General Details     |   | С | PD Details (Click here to view/edit the CP                                     | D hours.)             |          |  |   |
|---------------------|---|---|--------------------------------------------------------------------------------|-----------------------|----------|--|---|
| Role Details        |   |   |                                                                                | -                     |          |  | ſ |
| CPD Details         | > |   | IHRP Event Attendance                                                          | 0.00                  |          |  | L |
| Application Summary | > |   | IHRP Survey Participation                                                      | 0.00                  |          |  |   |
| Payment Details     | > |   | Other CPD Activities                                                           | 0.00                  |          |  |   |
|                     |   |   | Converted IHRP Connect Points (Hours)                                          | 0.00                  |          |  |   |
|                     |   |   | Total CPD Hours                                                                | 20.00                 |          |  |   |
|                     |   | U | pload Reflection Document (only required if you<br>ave less than 90 CPD hours) | Download <sup>*</sup> | Template |  |   |
|                     |   |   | Choose file                                                                    |                       | Browse   |  |   |
|                     |   |   | Prev Next                                                                      |                       |          |  |   |
|                     |   |   |                                                                                |                       |          |  |   |
|                     |   |   |                                                                                |                       |          |  |   |

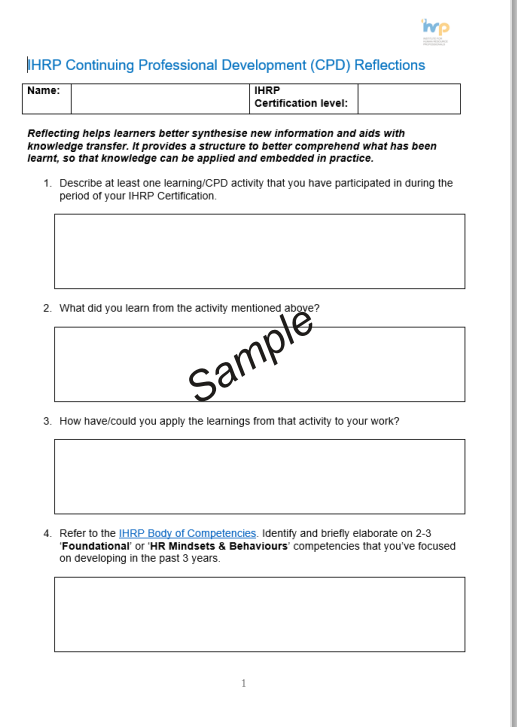

For 2021 re-certification cohort, you may download the template for reflections here if needed. The reflection is a simple 4 question document and will not take too much of your time.

## CONTINUE WITH YOUR RECERTIFICATION APPLICATION (APPLICATION SUMMARY)

Step 8: Review your application details and check off the declarations. Note: As a certified professional, you will need to affirm the IHRP Code of Professional Conduct. You can read more about it <u>here</u>.

|                    | > | <ul> <li>General Details</li> </ul>            |                          |
|--------------------|---|------------------------------------------------|--------------------------|
|                    | > | Do you have a corporate code?*                 | Corporate Code           |
|                    | > | ⊖ Yes ⊛ No                                     |                          |
| pplication Summary | > | Promo Code                                     | Product *                |
| ayment Details     | > |                                                | IHRP-CP                  |
|                    |   |                                                |                          |
|                    |   | <ul> <li>Role Details</li> </ul>               |                          |
|                    |   | Name of Organisation *                         | Your Job Title *         |
|                    |   | IHRP                                           | Currently Not in HR Role |
|                    |   | From *                                         |                          |
|                    |   | 01/06/2020                                     |                          |
|                    |   | Latest CV                                      |                          |
|                    |   | Step by step guide to using CPD Tracker on IHF | P Portal.pdf Browse      |
|                    |   |                                                |                          |
|                    |   | + CPD Details                                  |                          |
|                    |   | Total CPD Hours:20.00 hours                    |                          |
|                    |   | 20.00                                          |                          |
|                    |   | Reflection Document                            |                          |
|                    |   |                                                |                          |

□\* I have read and understood the IHRP' Code of Conduct (Code), By signing this declaration, I declare that I am not in breach with the mandates of all applicable laws and regulations where I practice, and have acted in an ethical and professionally responsible manner in my practice, as set out in this Code. Further, I undertake that upon certification by IHRP, I will comply with the Code; act in an ethical and professionally responsible manner as set out in the Code; and continue to comply with the mandates of all applicable laws and regulations where I practice. In the Code; and continue to comply with the mandates of all applicable laws and regulations where I practice. In the Code; there is a complaint raised against me for possible violation or breach of the Code, I will provide my response in a timely manner in accordance to IHRP's request. If I omit to do so, I understand that IHRP may proceed to consider and decide on the complaint in the absence of my response.

□\* I declare and confirm that all information in this application is complete and accurate and I have met the eligibility requirements for IHRP certification. I also agree to comply fully with the random application audit to verify the accuracy of the information or documentation submitted.

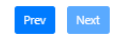

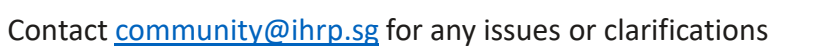

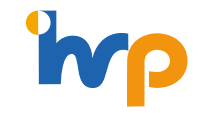

# **CONTINUE WITH YOUR RECERTIFICATION APPLICATION (PAYMENT DETAILS)**

Step 9: Check payment details and click 'Proceed to Payment'. All credit card types are accepted.

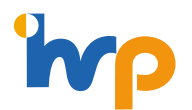

#### Home > Recertification Application

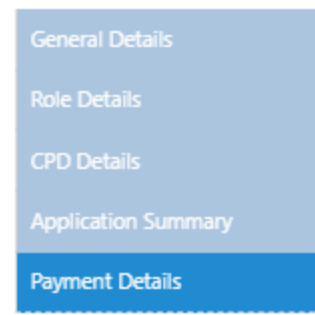

| lake Payment              |          |
|---------------------------|----------|
| Price                     | \$450.00 |
| Discount (Promo Code)     | \$0      |
| Total Price               | \$450.00 |
| 7.00% GST                 | \$31.50  |
| Total Price including GST | \$481.50 |

Cancel Proceed to Payment

|                | Full payment        | Instalments                               |
|----------------|---------------------|-------------------------------------------|
| Cost in year 1 | \$450 + \$31.50 GST | (\$150 + \$25 admin fee) +<br>\$12.25 GST |
| Cost in year 2 | NA                  | (\$150 + \$25 admin fee) +<br>\$12.25 GST |
| Cost in year 3 | NA                  | (\$150 + \$25 admin fee) +<br>\$12.25 GST |
| Total cost     | \$481.50            | \$561.75                                  |

# UPDATING YOUR CPD HOURS

- 1. Click on 'View/Manage' under your CPD hours
- 2. Click the 'Add' button to add more CPD activities

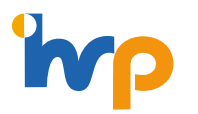

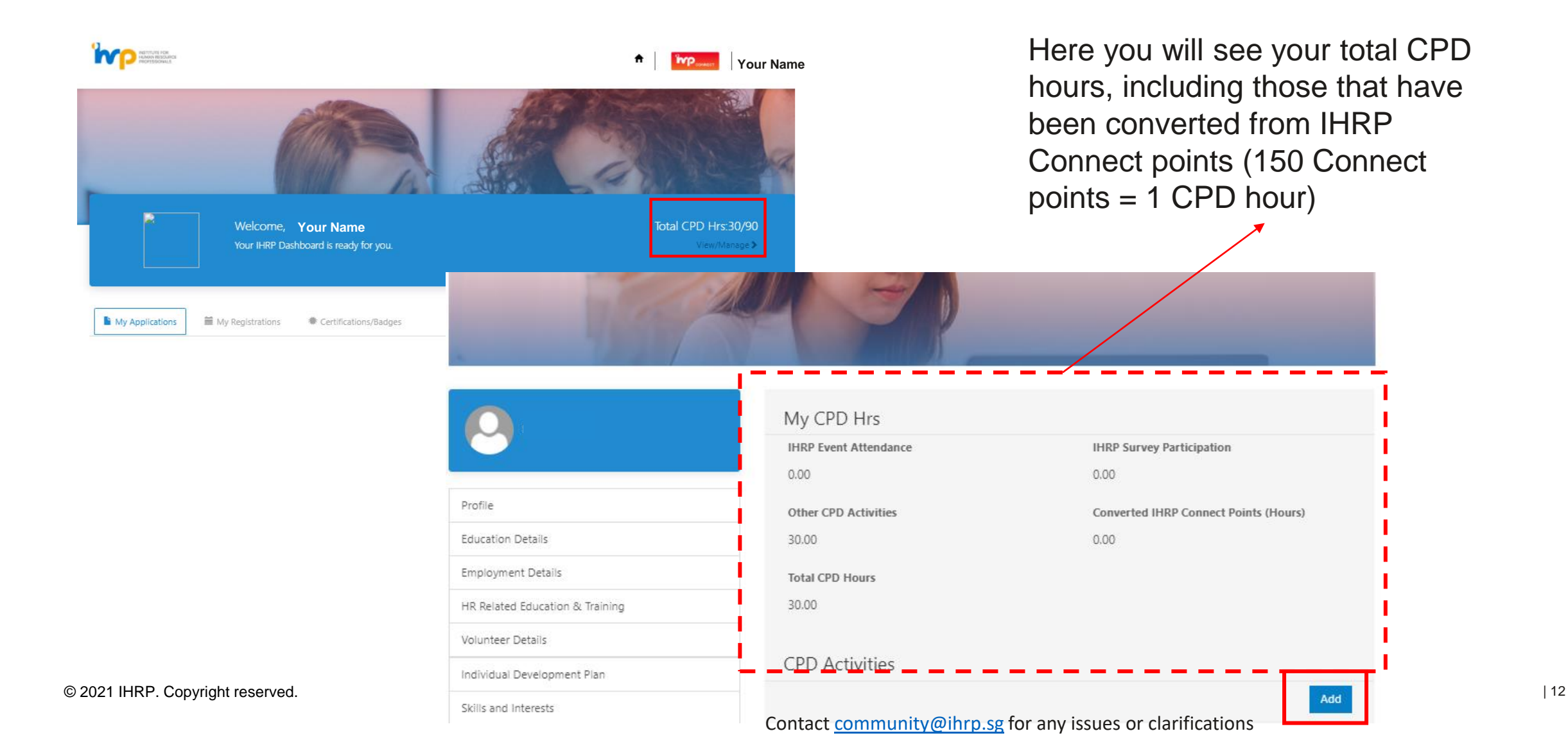

# UPDATING YOUR CPD HOURS

Create

3. Fill in the details of your CPD activity

| Webinar (IHRP)                                     |                          |                           | <b>x</b> 0      |
|----------------------------------------------------|--------------------------|---------------------------|-----------------|
| Event/Activity Title *                             |                          |                           |                 |
| [1.25 CPD Hours, 1 Ap                              | ril] IHRP-Aartha - ROI M | ethodology Case Study (Me | asuring the 🗙 🔾 |
| Date *                                             |                          |                           |                 |
| 01/04/2021                                         |                          |                           |                 |
| No Of Hours *                                      |                          |                           |                 |
| 1.25                                               |                          |                           |                 |
| Event/Activity Reflection                          | S                        |                           |                 |
| Attach Supporting Docu<br>Choose files No file cho | ments<br>isen            |                           |                 |

'np

**CPD Type** –select the most suitable one from the dropdown list

#### **Event/Activity Title** -

×

- For IHRP organised events, you may find the title of the event by clicking on the search icon. For a partial search, insert \* before your search term e.g. "\*HR Tech Talk" will give you a list of events with the word "HR Tech Talk" in it.
- **For non-IHRP organised events**, select 'Details entered under event/activity reflection' and enter name of event and other relevant details in the 'Event/Activity Reflections'

Date – date of event.

**No. of hours** – do note that some CPD activities have a cap on number of hours. E.g.: Max 30 hours for Authoring Book. Please refer to <u>recertification handbook</u> for more details on the caps.

**Supporting documents**: Upload supporting documents. E.g. letter/email from organiser, post event "Thank you" email

#### Click Submit

# SIGN-UP NOW TO THE IHRP-PORTAL

# Step 1: Log into IHRP Portal (https://ihrp.microsoftcrmportals.com/)

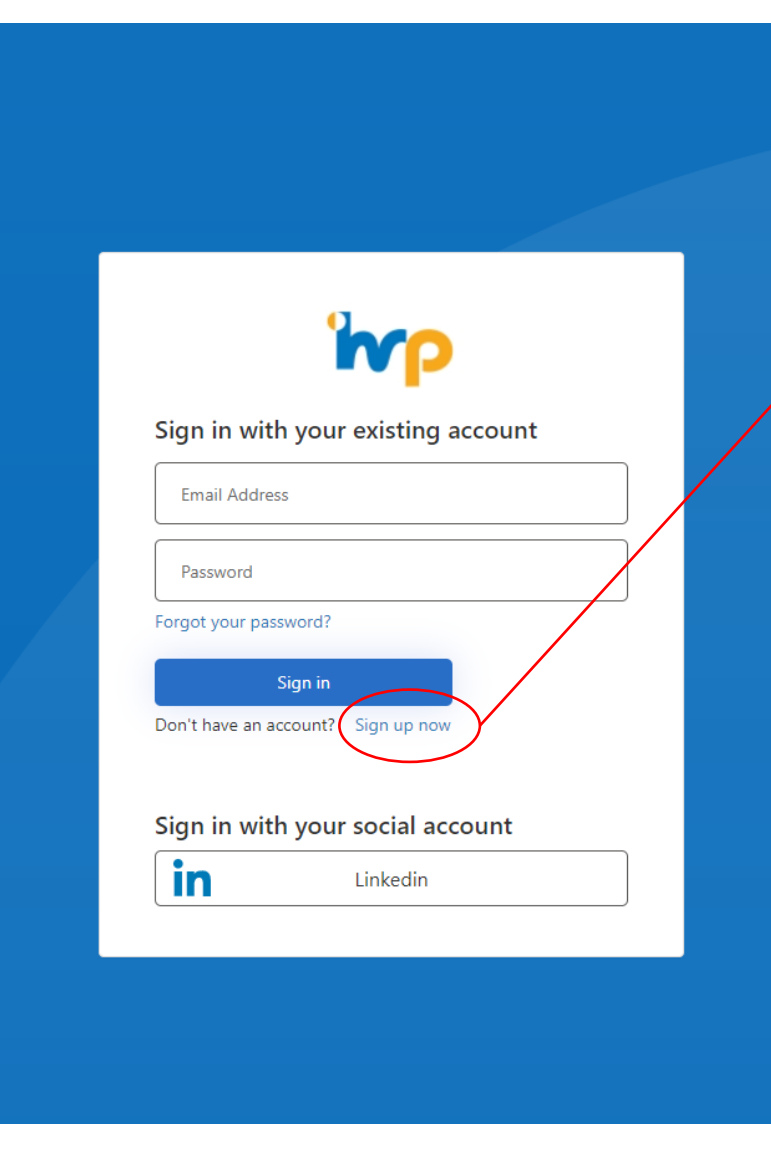

'np

If this is your first time logging in, or see a message that says '*An* account could not be found for the provided user *ID*.', please click on '**Sign up now**'.

# Step-by-step guide for "Sign-Up Now"

- 1. Input your email address
- 2. Click 'Send verification code'
- 3. Check your email for the verification code and input into appropriate field in the web log-in portal
- 4. Click 'Continue'
- Key in your 'Country Code' and 'Phone Number' for 2<sup>nd</sup> verification code to be sent to your mobile (note: The IHRP portal has 2-factor verification applied)
- 6. Check your mobile message and input the verification code into the appropriate field in the web log-in portal
- 7. Type in your password and confirm new password
- 8. Click 'Continue'
- 9. You will be brought back to log-in page so you can start using your email address and new password.
- 10. Click 'Sign In'

1. Input your email address

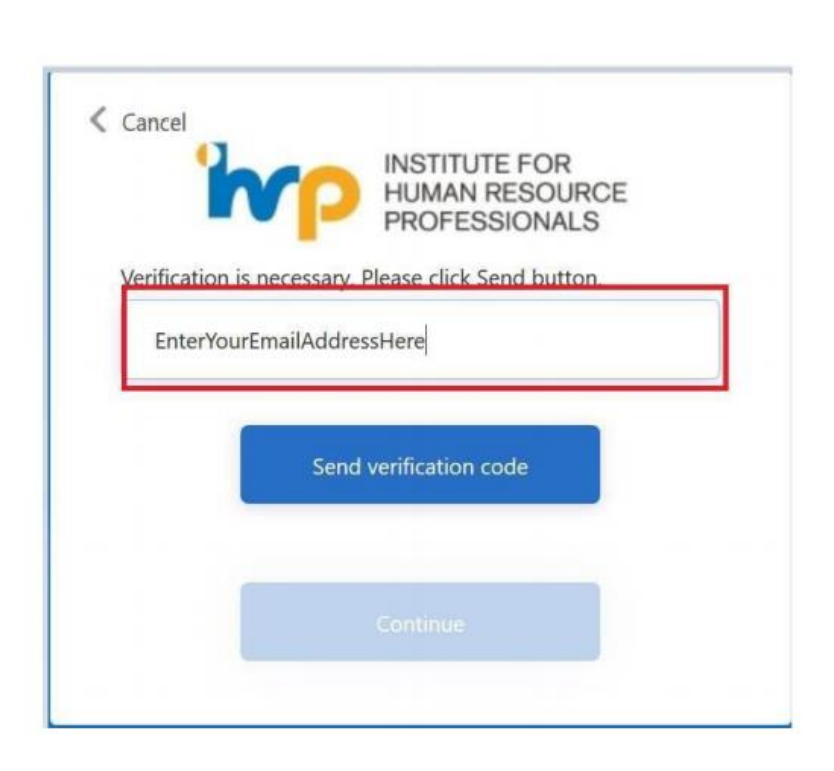

2. Click 'Send verification code'

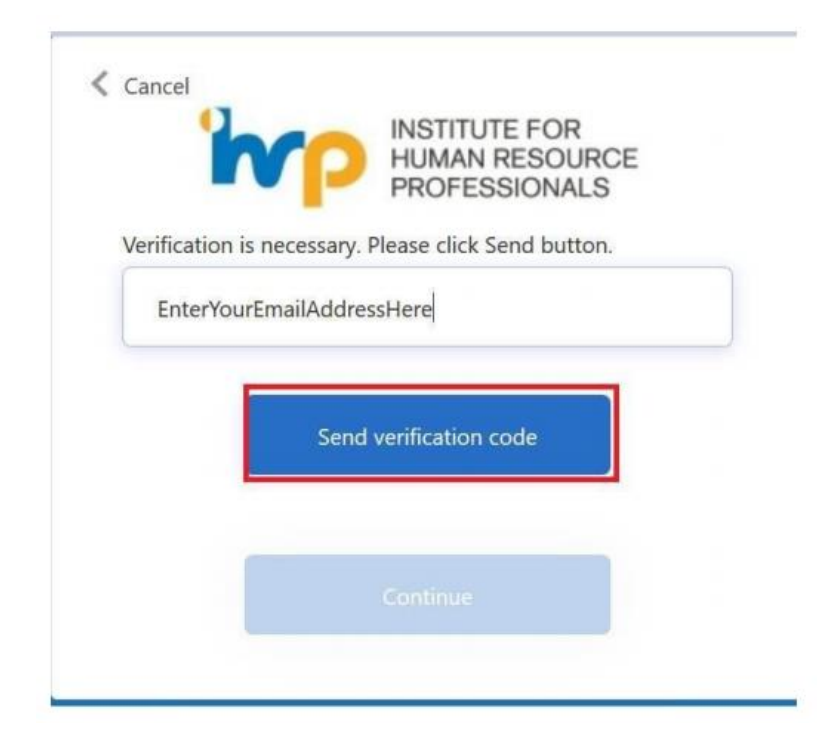

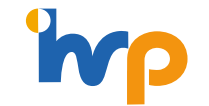

3. Check your email for the verification code and input into appropriate field in the web log-in portal

| Click here to download pictures. To help protect your | privacy, Outlook prevented automatic download of some pictures in this message. |                                                     |                                 |
|-------------------------------------------------------|---------------------------------------------------------------------------------|-----------------------------------------------------|---------------------------------|
|                                                       | Verify your email address                                                       |                                                     |                                 |
|                                                       | Thanks for verifying your thanks for verifying your                             |                                                     |                                 |
|                                                       | Your code is: 100922                                                            |                                                     |                                 |
|                                                       | Sincerely,<br>IHRP                                                              | Cancel                                              |                                 |
|                                                       |                                                                                 | i i i i i i i i i i i i i i i i i i i               | HUMAN RESOURCE<br>PROFESSIONALS |
|                                                       | This message was sent from an unmonitored email address. Please do not reply    | Verification code has be<br>to the input box below. | en sent to your inbox. Please   |
|                                                       |                                                                                 |                                                     | -                               |

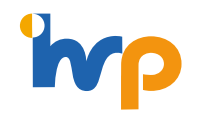

4. Click 'Continue'

Send new code

Verify code

| 'n                               | P INSTITUTE FOR<br>HUMAN RESOURC<br>PROFESSIONALS | CE |
|----------------------------------|---------------------------------------------------|----|
| E-mail address ve                | rified. You can now continue.                     |    |
| A CONTRACT SUCCESSION SUCCESSION |                                                   |    |
|                                  |                                                   |    |
| _                                |                                                   | -  |
|                                  | Continue                                          |    |
|                                  |                                                   |    |

 Key in your 'Country Code' and 'Phone Number' for 2<sup>nd</sup> verification code to be sent to your mobile (note: The IHRP portal has 2-factor verification applied)

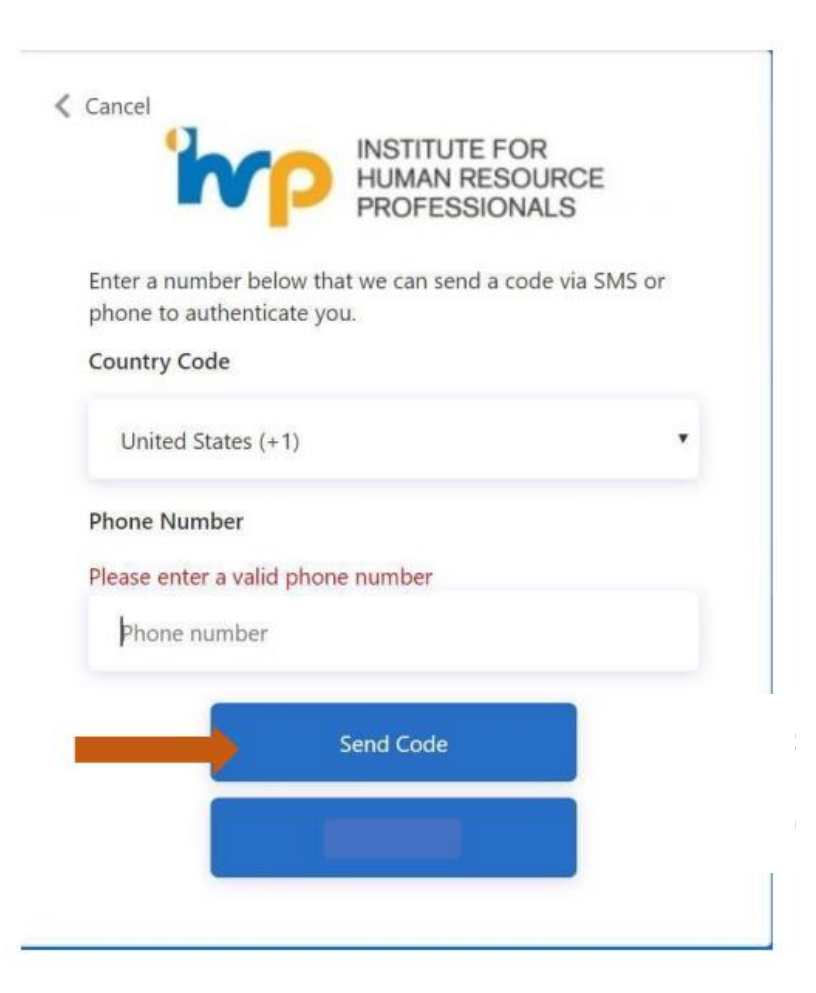

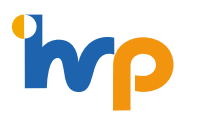

6. Check your mobile message and input the verification code into the appropriate field in the web log-in portal

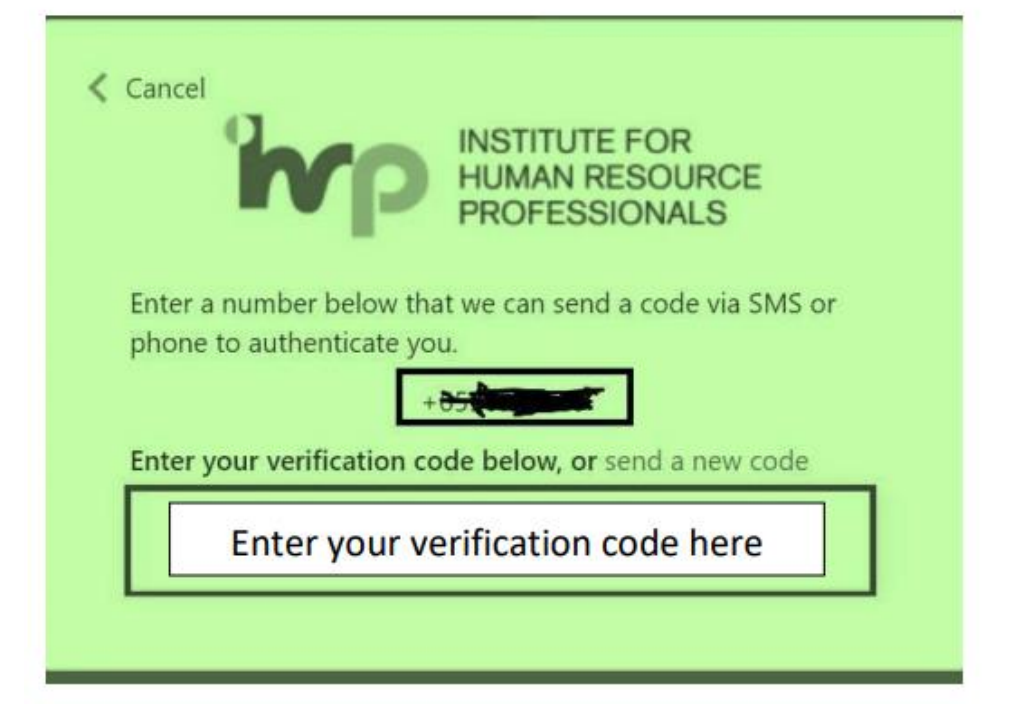

- 7. Type in your password and confirm new password
- 8. Click 'Continue'

| 'hr               | INSTITUTE FOR<br>HUMAN RESOURCE<br>PROFESSIONALS |
|-------------------|--------------------------------------------------|
| New Password      |                                                  |
| Confirm New Passy | word                                             |
|                   | Continue                                         |

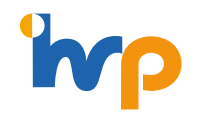

- 9. You will be brought back to log-in page so you can start using your email address and new password.
- 10. Click 'Sign In'

ł

| N                | P HUMAN RESOURCE<br>PROFESSIONALS |  |
|------------------|-----------------------------------|--|
| Email Addres     | s your existing account           |  |
| Password         |                                   |  |
| Forgot your pass | sword?                            |  |
| 2                | Sign in                           |  |
| Don't have an ac | count? Sign up now                |  |
| Sign in with     | n your social account             |  |
| :                | Linkedla                          |  |